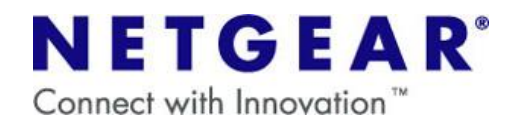

## WGR614B をアクセスポイントとして利用する方法 (他社ルータや、ルータ機能内蔵型モデムを利用している場合)

## はじめに

・ルータの設定をする前に、ご利用のモデムの IP アドレスをご確認いただく必要がございます。 ご不明の場合は、モデムのマニュアルやメーカ様にて、確認して下さい。

ハータタイプのモデムでない場合は、この設定をされますと接続ができなくなります。 ご注意ください。

・設定の前に、PC と弊社ルータを有線(LAN ケーブル)で接続し、ルータの電源を入れ直して、PC を再起動して ください。また、<u>ご利用モデムと弊社ルータは、まだ繋がないで下さい</u>。

- ① 付属の LAN ケーブルで、コンピュータとルータの LAN ポートを接続してください。
- ② Internet Explorer または Netscape Navigator を起動すると、下記の画面が表示されます。

Welcome NETGEARワイヤレス・ルータへようこそ! 画面の指示に従ってインターネットに接続し、続いて ワイヤレス・ネットワークをスタートさせてください。

OK 終了

ここでは\_\_\_\_\_を押さないでください

③ アドレスバーの URL を<u>http://192.168.1.1/start.htm</u>に変更して Enter キーを押します。

| 781.7(0) | 1 (Accessed a (              | - |
|----------|------------------------------|---|
| PRUXU    | http://192.168.1.1/start.htm |   |

上記のような画面が表示されない場合、WGR614Bを一旦リセットして初期状態に戻して頂く必要が ございます。以下の手順にてリセットを行って頂いた上で、改めて手順①からお試し下さい。

【リセット手順】

- (1) WGR614B から、電源ケーブル以外のケーブルを全て抜きます。
- (2) 電源が入った状態で、本体裏面のリセットボタンを10秒ほど強めに押し続けます。
- (3) リセットボタンから手を離し、WGR614Bの電源ケーブルを入れなおします。

ネットギアジャパン株式会社 http://www.netgear.jp

カスタマーサポート TEL:0120-921-080 E-mail:<u>support@netgear.jp</u>

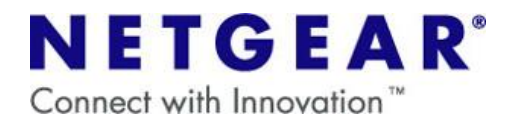

④ [基本設定]の画面が表示されます。左側の項目より [ワイヤレス設定]を選択し、画面内の [地域]で [日本] を選んで [適用] をクリックします。

| ・セットアップ・ウィザ<br>ード                                               | ワイヤレス設定                                                                      |  |
|-----------------------------------------------------------------|------------------------------------------------------------------------------|--|
| <br>セットアップ<br>基本語定                                              | ワイヤレス・ネットワーク                                                                 |  |
| <ul> <li>● ワイヤレス設定</li> <li>コンテンツ・フィル・</li> <li>■ ログ</li> </ul> | 本向(SSID).  地域: 日本  チャンネル:                                                    |  |
| <ul> <li>禁止サイト</li> <li>禁止サービス</li> </ul>                       | €-F:<br><b>e</b> and b ▼<br>セキュリティ・オプション                                     |  |
| ■ スケジュール<br>■ Eメール<br>メンテナンス                                    | C 無効<br>© WEP (Wired Equivalent Privacy)<br>© WEP (Wired Equivalent Privacy) |  |
| ■ ステータス<br>■ 接続デバイス                                             | セード                                                                          |  |
| <ul> <li>設定のパックアップ</li> <li>パスワード設定</li> <li>マップグレッド</li> </ul> | 63年25月7: 目初 ■<br>暗号化の強度: 64ビット ■                                             |  |
| ■アップグレード                                                        |                                                                              |  |

⑤ 自動的に[ワイヤレス設定] 画面に戻ります。 左側の項目より [基本設定] を選択し、何も設定を変更せずに[適用]を クリックします。

|                           | 甘本驰宁                                                                                                    |                               |
|---------------------------|----------------------------------------------------------------------------------------------------|-------------------------------|
| セットアップ・ワイリート              |                                                                                                    | ※ 演田然に ID しパフロードたまめくわます       |
|                           | /                                                                                                    | ※適用後にID とハスワートを氷められまり         |
| ビットアップ                    | お使いのインターネット接続はログインを必要としますか?                                                                                                    | አットワーク パスワードの入力               |
|                           | © (at)                                                                                                    |                               |
| リイイレス設定                   | Ouuz                                                                                                    | 2-ザー名とパスワードを入力してください。         |
|                           | /                                                                                                    | り<br>サイト: www.routerlogin.net |
| - H.Z.<br>- 28.1 - H. Z.  | 1/1/7 4 2 /10/19/11/4                                                                                                    | 名目4式 WPNR24                   |
|                           | <ul> <li>ISPから自動的に取得</li> </ul>                                                                                                    |                               |
| 奈正サービス                    | 〇 これらのDNSサーバを使う                                                                                                    | 1-7-20 J                      |
| ■スケジュール                   |                                                                                                    | パスワード( <u>P</u> )             |
| ■ Eメール                    |                                                                                                    | □ このパスワードを保存する(S)             |
| メンテナンス                    |                                                                                                    | OK キャンセル                      |
| <ul> <li>人丁-ダ人</li> </ul> |                                                                                                    |                               |
| ■ 接続デバイス                  | MTUサイズ (111)                                                                                                    |                               |
| ■ 設定のパックアップ               |                                                                                                    | 【ユーザ名】 admin                  |
| ■ パスワード設定                 | <u><u><u></u><u></u><u></u><u></u><u></u><u></u><u></u><u></u><u></u><u></u><u></u><u></u><u></u><u></u><u></u><u></u><u></u><u></u></u></u> |                               |
| ■ アップグレード                 |                                                                                                    | 【パスワード】 nassword              |
| 高度な設定                     | リション                                                                                                    | r // password                 |
| ■ ワイヤレス設定                 | ◎利用しない                                                                                                    |                               |
| ■ボート転送 / ボート・トリガー         |                                                                                                    |                               |
| ■ WAN設定                   |                                                                                                    |                               |
| ■ LAN IP 設定               | 適用 キャンセル                                                                                                    |                               |
| ■ダイナミックDNS                |                                                                                                    |                               |

- ⑥ 再度ルータにログインします。
- ⑦ 左側の項目より [LAN IP 設定] を選択し、 [IP アドレス] の項目を変更します。

ト
お使いのモデムが 192.168.0.1 の場合の設定です。 それ以外の IP アドレスの場合は、設定方法が変わりますので、 下記の注意事項を参照ください。

ネットギアジャパン株式会社 <u>http://www.netgear.jp</u>

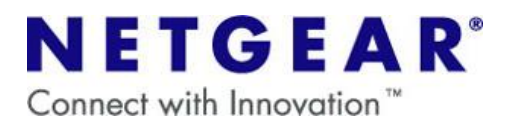

| LAN IP 設定                                                                                                    | 4             | お使いのモデムによって数字が変わります。                            |
|----------------------------------------------------------------------------------------------------|---------------|-------------------------------------------------|
| IP7KUZ 192. 168. 1 . 1                                                                                                    | 192.168.0.100 | [設定例]                                           |
| IPサジネット・マスク 255 , 255 , 255 , 0<br>RIPの方向 なし マ                                                                                                    | へ変更           | <b>192.168.1.1</b> の場合 → <b>192.168.1.100</b>   |
| RIPA-930 RIP-1 V                                                                                                    |               | <b>192.168.24.1</b> の場合 → <b>192.168.24.100</b> |
| レータをDHCPサーバとして使用する           ISREIP7ドレス         192           メディアドレス         192           メディアドレス         192           レータをの時について、         103           メディアドアドレス         192           レータをの時について、         103           メディアドレス         192           レータをの時について、         103           ション         103           ション         103           ション         103           ション         103           ション         103           ション         103 |               | 192.168.116.1 の場合 → 192.168.116.100             |
| 子約アドレス一覧     デバイス名     Macアドレス       #     IP7 *レス     デバイス名     Macアドレス       通知[電影] MIR     通用] キャンセル                                                                                                    |               | ※上記のように、3 桁目をモデムの数字と合わせ<br>ていただく必要があります。        |

[ルータを DHCP サーバとして使用

する] のチェックを外す

⑧ [適用]を押します。この変更により、弊社ルータのアドレスが [192.168.0.100] に変わります。

⑨ パソコンを終了(シャットダウン)します。

⑩ モデムからのケーブルを、NETGEAR ルータの LAN ポート(1~4)のいずれかに挿します。(図参照)

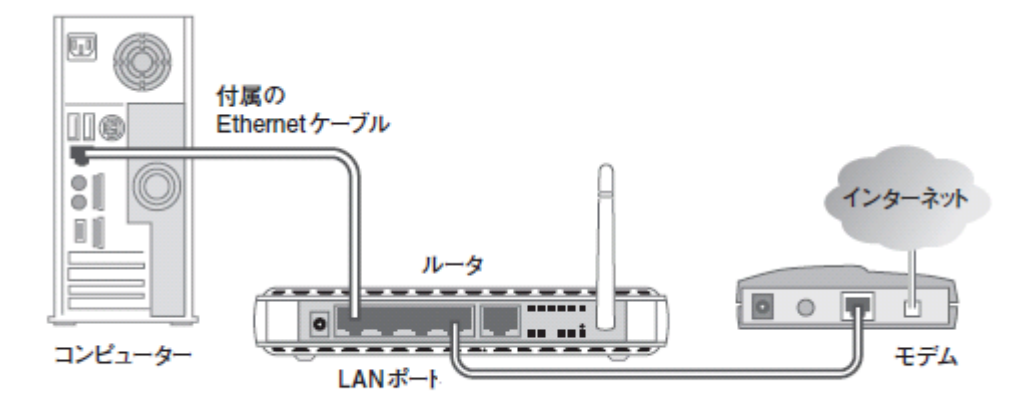

⑪ パソコンを起動して、インターネットができるかどうかをご確認下さい。

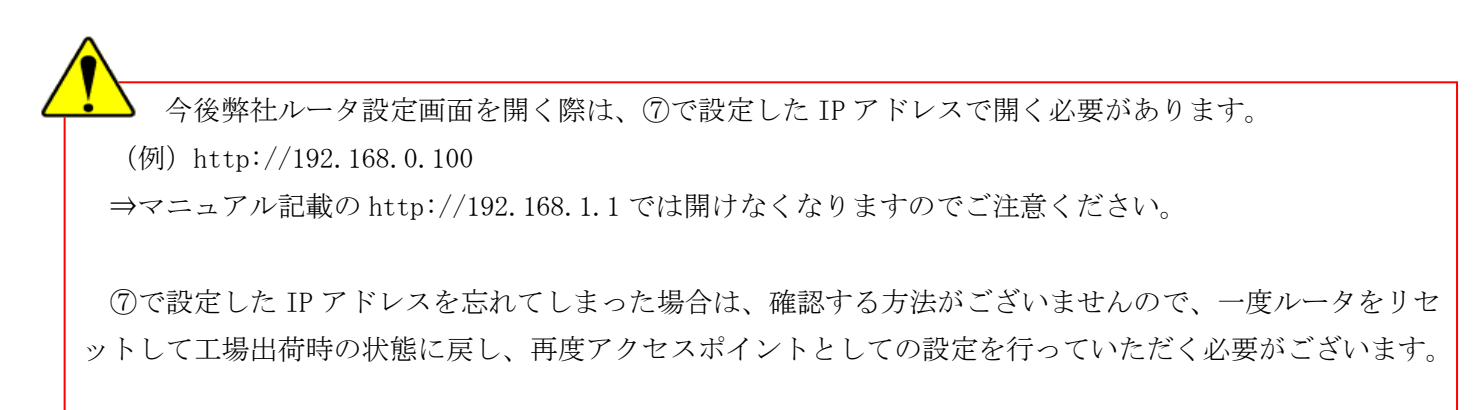